Государственное бюджетное профессиональное образовательное учреждение Республики Хакасия «Хакасский политехнический колледж»

> Утверждено методическим советом Протокол № \_\_\_ от « \_\_\_\_ » \_\_\_\_ 2020 г.

# ИНСТРУКЦИЯ ДЛЯ ПРЕПОДАВАТЕЛЕЙ ПО РАЗМЕЩЕНИЮ ТЕСТОВЫХ ЗАДАНИЙ В СДО MOODLE

Часть 2. Система тестирования на основе банка вопросов

г. Абакан 2020

**Разработчик:** Гартман Е.П., преподаватель первой квалификационной категории ГБПОУ РХ ХПК

## Создание и настройка теста в виртуальной обучающей среде Moodle. Система тестирования на основе банка вопросов

Тесты в системе Moodle строятся на основе вопросов, объединённых в единый банк. Работу с тестами можно разбить на два основных этапа:

- 1. Подготовка банка вопросов.
- 2. Непосредственно создание и использование тестов

### Подготовка банка вопросов

В блоке Настройки предусмотрен пункт Банк вопросов

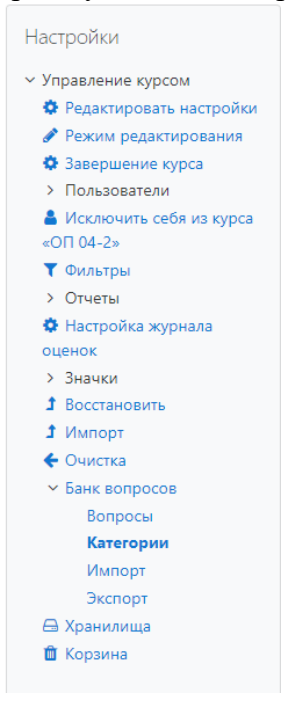

### Категории

Для удобства работы с вопросами рекомендуется создать категории для них. Название и назначение категорий определяются преподавателем. Например, при модульнорейтинговой оценке они могут носить названия "Вопросы к модулю 1" или "Оптика" и т.п. В дальнейшем это в значительной степени облегчит преподавателю работу с тестами.

#### Вопросы

Перед созданием вопросов преподаватель должен выбрать нужную ему категорию. Банк вопросов LMS Moodle может содержать следующие типы вопросов (более подробно см. в Инструкции по созданию тестов:

http://www.khpk.ru/inno/ellektronnayasreda/Инструкция%20%20по%20созданию%20тестов.pdf

Верно/Неверно Вложенные ответы Краткий ответ Множественный выбор Множественный Вычисляемый Простой Вычисляемый Случайный вопрос на соответствие И др. Пример создания теста через банк вопросов.

- 1. В настройках вашего курса выбрать пункт: «Банк вопросов».
- 2. Открыть подпункт «Категории»
- 3. В открывшемся диалоговом окне «Редактировать категории» необходимо указать название категории: например «Тема 1...» и выбрать Родительскую категорию (по умолчанию будет краткое название вашего курса)

| Категории во                                                    | просс                          | эв для «Курс: Основы алгоритмизации и             |    |
|-----------------------------------------------------------------|--------------------------------|---------------------------------------------------|----|
| программиро                                                     | ования                         | а (Раздел 3)»                                     |    |
| • По умолчанию дл<br>Категория по умол<br>С<br>• Тема 1 (0) 🛱 🗘 | ия ОП 04-2<br>чанию для<br>€ ← | 2 (13)<br>а общих вопросов в контексте «ОП 04-2». |    |
| 🝷 Добавить к                                                    | атегор                         | ию                                                |    |
| Родительская<br>категория                                       | 0                              | По умолчанию для ОП 04-2 (13)                     | \$ |
| Название                                                        | 0                              | Тема 2                                            |    |
| Информация о<br>категории                                       |                                | I A ▼ B I III III III IIII                        |    |
|                                                                 |                                |                                                   |    |
|                                                                 |                                |                                                   |    |
|                                                                 |                                |                                                   | 11 |
| ID number                                                       | 0                              |                                                   |    |
| 060000000000000000000000000000000000000                         |                                | Добавить категорию                                |    |

4. Перейти на вкладку «Вопросы»: выбрать категорию и нажать «Создать новый вопрос»

| Вопросы                                               | Категории       | Импорт       | Экспорт |  |    |  |
|-------------------------------------------------------|-----------------|--------------|---------|--|----|--|
| Банк вс                                               | просов          |              |         |  |    |  |
| Выберите кат                                          | егорию:         |              |         |  |    |  |
| Тема 1                                                |                 |              |         |  | \$ |  |
| Фильтры тегов не применялись                          |                 |              |         |  |    |  |
| Фильтр по т                                           | егам 🔻          |              |         |  |    |  |
| ✓Отображать                                           | текст вопроса   | в списке воп | росов   |  |    |  |
| Параметры по                                          | оиска 🔻         |              |         |  |    |  |
| Также отображать вопросы, находящиеся в подкатегориях |                 |              |         |  |    |  |
| Также отобр                                           | ражать старые в | опросы       |         |  |    |  |
| Создать нов                                           | ый вопрос       |              |         |  |    |  |

5. Выбрать тип вопроса для добавления в банк вопросов и нажать «Добавить». Далее необходимо создать вопрос, в соответствии с инструкцией по созданию тестов. После этого вопрос будет добавлен в банк вопросов, в соответствующую категорию и его можно использовать для формирования различных тестов.

| Вопросы Категории Им                                                                       | ипорт Экспорт                                                         |                                             |
|--------------------------------------------------------------------------------------------|-----------------------------------------------------------------------|---------------------------------------------|
| Банк вопросов                                                                              |                                                                       |                                             |
| Зыберите категорию:                                                                        |                                                                       |                                             |
| Тема 1 (1)                                                                                 |                                                                       | \$                                          |
| Фильтры тегов не применялись                                                               |                                                                       |                                             |
| Фильтр по тегам 🔻                                                                          |                                                                       |                                             |
| Отображать текст вопроса в спи                                                             | иске вопросов                                                         |                                             |
| Тараметры поиска 🔻                                                                         |                                                                       |                                             |
| Также отображать вопросы, нах                                                              | одящиеся в подкатегориях                                              |                                             |
| Также отображать старые вопро                                                              | осы                                                                   |                                             |
| Создать новый вопрос                                                                       |                                                                       |                                             |
| П Вопрос                                                                                   | Создан<br>Имя / Фамилия / Дата                                        | Последнее изменение<br>Имя / Фамилия / Дата |
|                                                                                            | 👞 🚓 🔗 🍙 🏦 Елена Павловна Гартман                                      | Елена Павловна Гартман                      |
| •• Вопрос 1                                                                                | 💙 🌄 🖳 🛰 🃟 1 апреля 2020, 10:26                                        | 1 0100/18 2020, 10.20                       |
| •• Вопрос 1<br>Верно ли , что С# — объектно-о                                              | тапреля 2020, 10:26 риентированный язык программирования.             | 1 010018 2020, 10.20                        |
| •• Вопрос 1<br>Верно ли , что С# — объектно-о<br>С выбранными:                             | ч ч ч ч ч апреля 2020, 10:26<br>риентированный язык программирования. | тапреля 2020, то 20                         |
| •• Вопрос 1<br>Верно ли , что С# — объектно-о<br>С выбранными:<br>Удалить Переместить в >> | тема 1 (1)                                                            |                                             |

Формирование тестов на основе вопросов, добавленных в банк:

- 1. Добавить в курс элемент Тест
- 2. В разделе Настройки, выбрать пункт Редактировать тест, нажать кнопку «Добавить»
- 3. Далее можно выбрать способ добавления вопроса:
  - а. Новый вопрос
  - b. Из банка вопросов
  - с. Случайный вопрос

| Редактир<br><sup>вопросы: 0   Это</sup> | ование теста: тест 1<br>т тест открыт | Паксимальная оценка | 10,00 Сохранить                                                 |
|-----------------------------------------|---------------------------------------|---------------------|-----------------------------------------------------------------|
| Распределить                            | Выберите несколько элементов          |                     | Итоговый балл: 0,00                                             |
|                                         |                                       | +                   | Перемешать 🤪<br>Добавить 👻<br>новый вопрос<br>из банка вопросов |
| ⊣ урок 45                               | Перейти на.                           |                     | урок 46 ►                                                       |

4. При выборе варианта «из банка вопросов» можно указать категорию и напрямую выбрать определенный вопрос

| Добавить в конец вопрос из банка                                               |   |  |  |
|--------------------------------------------------------------------------------|---|--|--|
| Выберите категорию:                                                            |   |  |  |
| Тема 1 (1) \$                                                                  |   |  |  |
| Фильтры тегов не применялись                                                   |   |  |  |
| Фильтр по тегам 🔻                                                              |   |  |  |
| Параметры поиска 👻                                                             |   |  |  |
| Пакже отображать вопросы, находящиеся в подкатегориях                          |   |  |  |
| Также отображать старые вопросы                                                |   |  |  |
| Птип Вопрос                                                                    |   |  |  |
| + Вопрос 1 Верно ли , что C# — объектно-ориентированный язык программирования. | Q |  |  |
| Добавить выбранные вопросы в тест                                              |   |  |  |

5. При выборе варианта «случайный вопрос» выбирается категория и вопрос из этой категории случайным образом будет попадать в тест автоматически.\_\_\_\_

| Существующая категория           | Новая категория                        |
|----------------------------------|----------------------------------------|
| Категория                        | Тема 1 (1)                             |
|                                  | Включать также вопросы из подкатегорий |
| Теги 😮                           | Любые теги                             |
|                                  | Найти 🔻                                |
| Количество случайных<br>вопросов | 1 +                                    |
| Вопросы, соответствующ           | ие этому фильтру: 1                    |
| •• Вопрос 1                      |                                        |

6. Аналогично можно сформировать другие вопросы теста.

| Редактирование теста: тест 10             |                                     |
|-------------------------------------------|-------------------------------------|
| Вопросы: 1   Этот тест открыт             | Максимальная оценка 10,00 Сохранить |
| Распределить Выберите несколько элементов | Итоговый балл: 1,00                 |
| 1                                         | 🗆 Перемешать 🤨                      |
| Страница 1                                | Добавить 🔻                          |
| 1 Случайный (Тема 1) (См. вопросы)        | Q 📋 1,00 🖋                          |
|                                           | Добавить 🔻                          |
|                                           |                                     |
| - урок 45 Перейти на                      | \$ урок 46 ►                        |